## Oracle 12c Installation Experience Peter Ping Liu June 7, 2017

## Import Tips Learned from This Experience:

- Extract the 2<sup>nd</sup> zip file into the same folder as the 1<sup>st</sup> zip file folder: For example, C:\Users\167583\Downloads\oracle12c\winx64\_12102\_database\_1of2
- 2. Select "Windows Built-in User" for Oracle Home access.
- 3. Uncheck "Create as Container Database"

Those are the lessons I learned. Hopefully, you will save some time of trials if you pay attention to them.

## My Procedure:

1. Check your operating system to make sure it is 64bit system:

| m Summary           | Item                            | Value                                                                        |  |
|---------------------|---------------------------------|------------------------------------------------------------------------------|--|
| ardware Resources   | OS Name                         | Microsoft Windows 10 Enterprise                                              |  |
| omponents           | Version                         | 10.0.15063 Build 15063                                                       |  |
| oftware Environment | Other OS Description            | Not Available                                                                |  |
|                     | OS Manufacturer                 | Microsoft Corporation                                                        |  |
|                     | System Name                     | 167583EIU                                                                    |  |
|                     | System Manufacturer             | Dell Inc.                                                                    |  |
|                     | System Model                    | OptiPlex 7010                                                                |  |
|                     | System Type                     | x64-based PC                                                                 |  |
|                     | System SKU                      | OptiPlex 7010                                                                |  |
|                     | Processor                       | Intel(R) Core(TM) i7-3770 CPU @ 3.40GHz, 3401 Mhz, 4 Core(s), 8 Logical Pro  |  |
|                     | BIOS Version/Date               | Dell Inc. A20, 1/26/2015                                                     |  |
|                     | SMBIOS Version                  | 2.7                                                                          |  |
|                     | Embedded Controller Version     | 255.255                                                                      |  |
|                     | BIOS Mode                       | Legacy                                                                       |  |
|                     | BaseBoard Manufacturer          | Dell Inc.                                                                    |  |
|                     | BaseBoard Model                 | Not Available                                                                |  |
|                     | BaseBoard Name                  | Base Board                                                                   |  |
|                     | Platform Role                   | Desktop                                                                      |  |
|                     | Secure Boot State               | Unsupported                                                                  |  |
|                     | PCR7 Configuration              | Binding Not Possible                                                         |  |
|                     | Windows Directory               | C:\windows                                                                   |  |
|                     | System Directory                | C:\windows\system32                                                          |  |
|                     | Boot Device                     | \Device\HarddiskVolume1                                                      |  |
|                     | Locale                          | United States                                                                |  |
|                     | Hardware Abstraction Layer      | Version = "10.0.15063.0"                                                     |  |
|                     | User Name                       | EIU\167583                                                                   |  |
|                     | Time Zone                       | Central Daylight Time                                                        |  |
|                     | Installed Physical Memory (RAN  | 4) 8.00 GB                                                                   |  |
|                     | Total Physical Memory           | 7.96 GB                                                                      |  |
|                     | Available Physical Memory       | 5.75 GB                                                                      |  |
|                     | Total Virtual Memory            | 9.21 GB                                                                      |  |
|                     | Available Virtual Memory        | 6.75 GB                                                                      |  |
|                     | Page File Space                 | 1.25 GB                                                                      |  |
|                     | Page File                       | C:\pagefile.sys                                                              |  |
|                     | Device Guard Virtualization bas | Not enabled                                                                  |  |
|                     | Device Encryption Support       | Reasons for failed automatic device encryption: PCR7 binding is not supporte |  |
|                     | Hyper-V - VM Monitor Mode E     | Yes                                                                          |  |
|                     | Hyper-V - Second Level Addres   | Yes                                                                          |  |
|                     | Hyper-V - Virtualization Enable | Yes                                                                          |  |
|                     | Hyper-V - Data Execution Prote  | Yes                                                                          |  |
| ~                   |                                 |                                                                              |  |
| Find what:          |                                 | Fin <u>d</u> <u>C</u> lose Find                                              |  |

2. Download Oracle 12c from Oracle web site at: https://www.oracle.com/database/get-started.html

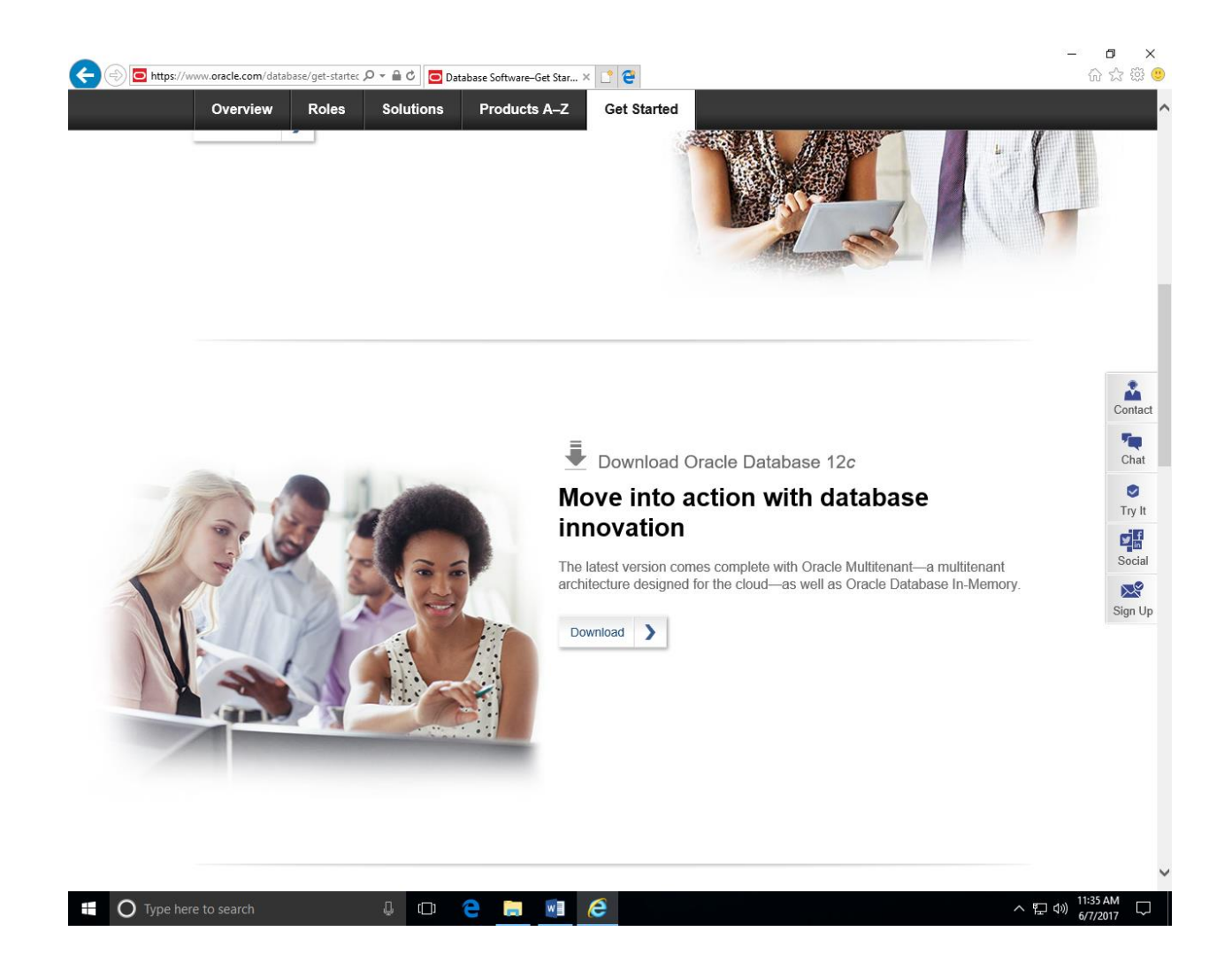

3. Find the Oracle 12c version suitable for your computer.

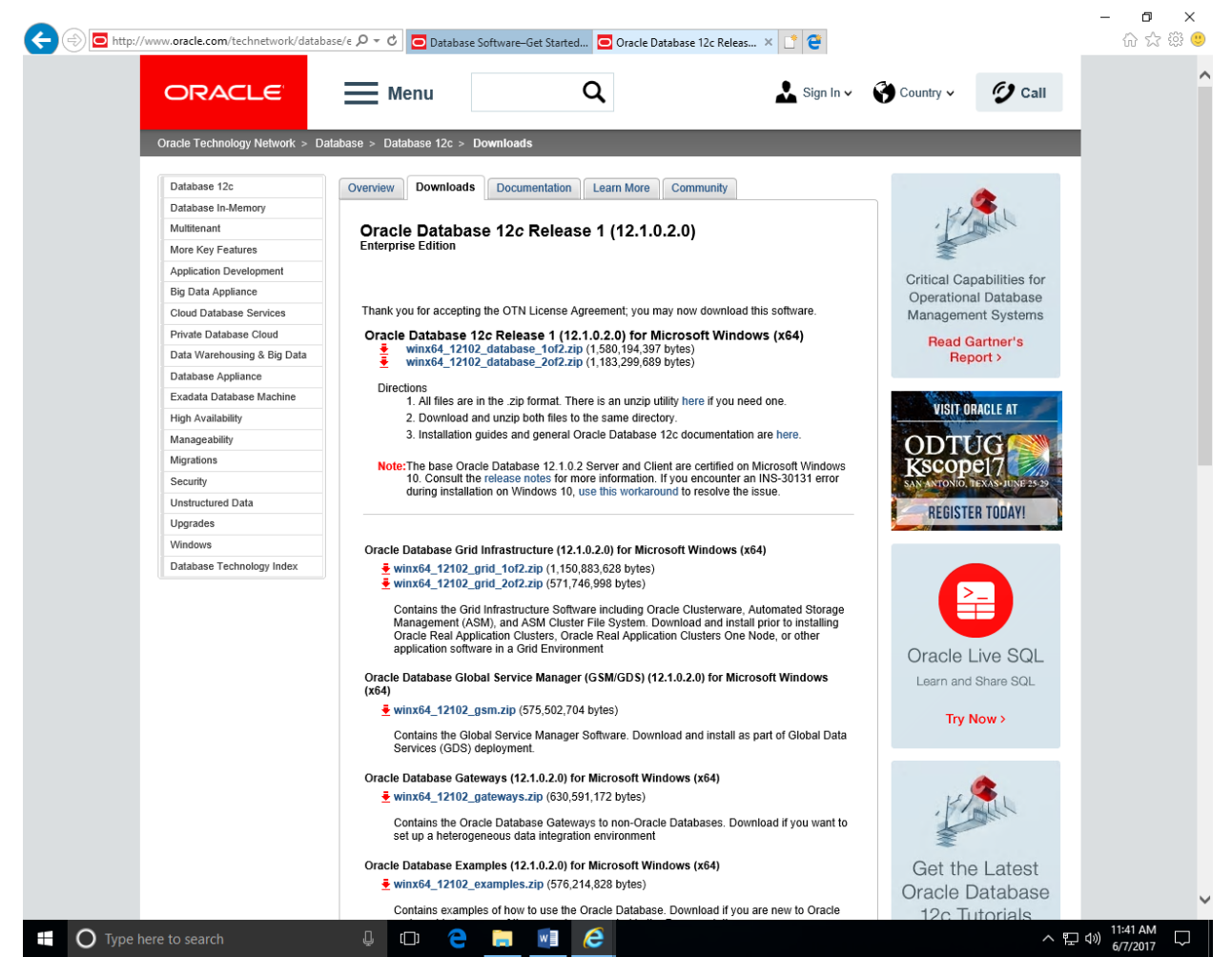

4. You may need to create an Oracle account if you have never downloaded any software from Oracle before.

| 🗲 🔿 🗖 https://logii | n.oracle.com/mysso/signon.jsp | P → 🔒 C 🔽 Database Soft     | ware–Get Started 🧿 Oracle Login - Singl   | le Sign On 🗙 📑 쯭 | - <b>□</b><br>命☆    | ×<br>@ |
|---------------------|-------------------------------|-----------------------------|-------------------------------------------|------------------|---------------------|--------|
| ORAC                | ILE.                          |                             |                                           |                  |                     |        |
|                     |                               |                             |                                           |                  |                     |        |
|                     |                               |                             |                                           |                  |                     |        |
|                     |                               |                             |                                           |                  |                     |        |
|                     |                               |                             | Sign in                                   |                  |                     |        |
|                     |                               |                             | Username                                  |                  |                     |        |
| The second second   |                               | A 19                        | pliu@eiu.edu                              | (j)              |                     |        |
| -                   |                               |                             | Password                                  |                  |                     |        |
| -                   |                               |                             | •••••                                     | i                |                     |        |
| -                   |                               |                             |                                           |                  |                     |        |
| -                   |                               |                             | Sign in                                   |                  |                     |        |
| the second second   |                               | -                           |                                           | -                |                     |        |
|                     |                               | Don't                       | have an Oracle Ad                         | ccount?          |                     |        |
|                     |                               |                             | Create Account                            |                  |                     |        |
|                     |                               |                             |                                           |                  |                     |        |
|                     |                               | © Ora                       | acle   Legal Notices   Terms of Use   Pri | ivacy Policy     |                     |        |
|                     |                               |                             |                                           |                  |                     |        |
| ALC: NOT            |                               |                             | Constant of the second                    | A CONTRACTOR     |                     |        |
|                     | 8% of winx64_12102_databas    | e_1of2.zip downloaded 4 min | n 8 sec remaining                         | Pause Cance      | el View downloads × |        |

In my case, I had to download two (2) zip files. Extract the 2<sup>nd</sup> zip file into the same folder as the 1<sup>st</sup> zip file folder, for my example,
C:\Users\167583\Downloads\oracle12c\winx64\_12102\_database\_10f2. You may choose your own unzip folder.

This is super important. Otherwise, you will see many "File not found" type of error messages.

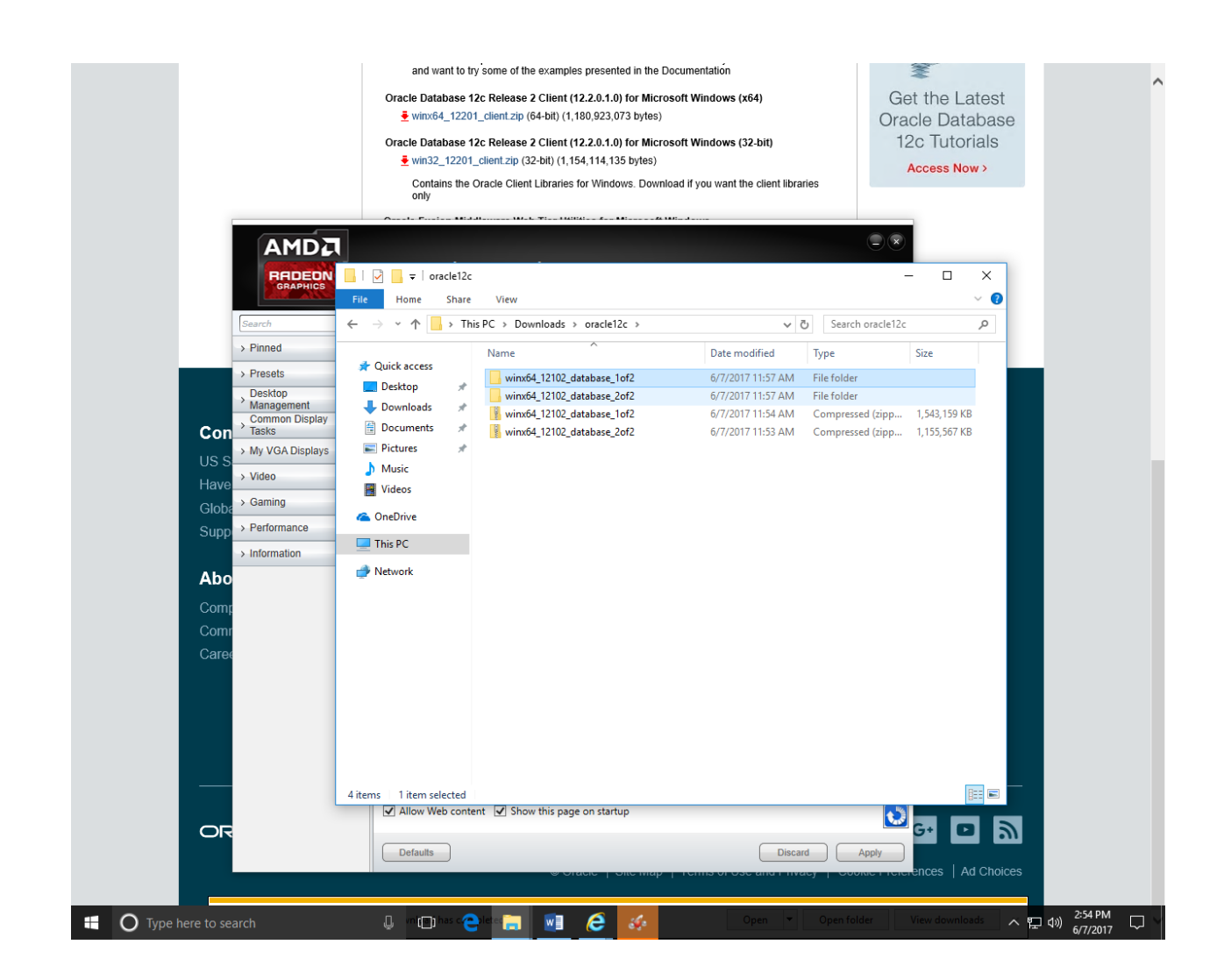

- 5. Go to the folder: C:\Users\167583\Downloads\oracle12c\winx64\_12102\_database\_1of2, execute "setup.exe", and give permission to run the program.
- 6. Configure Security Update (You can select whatever you like).

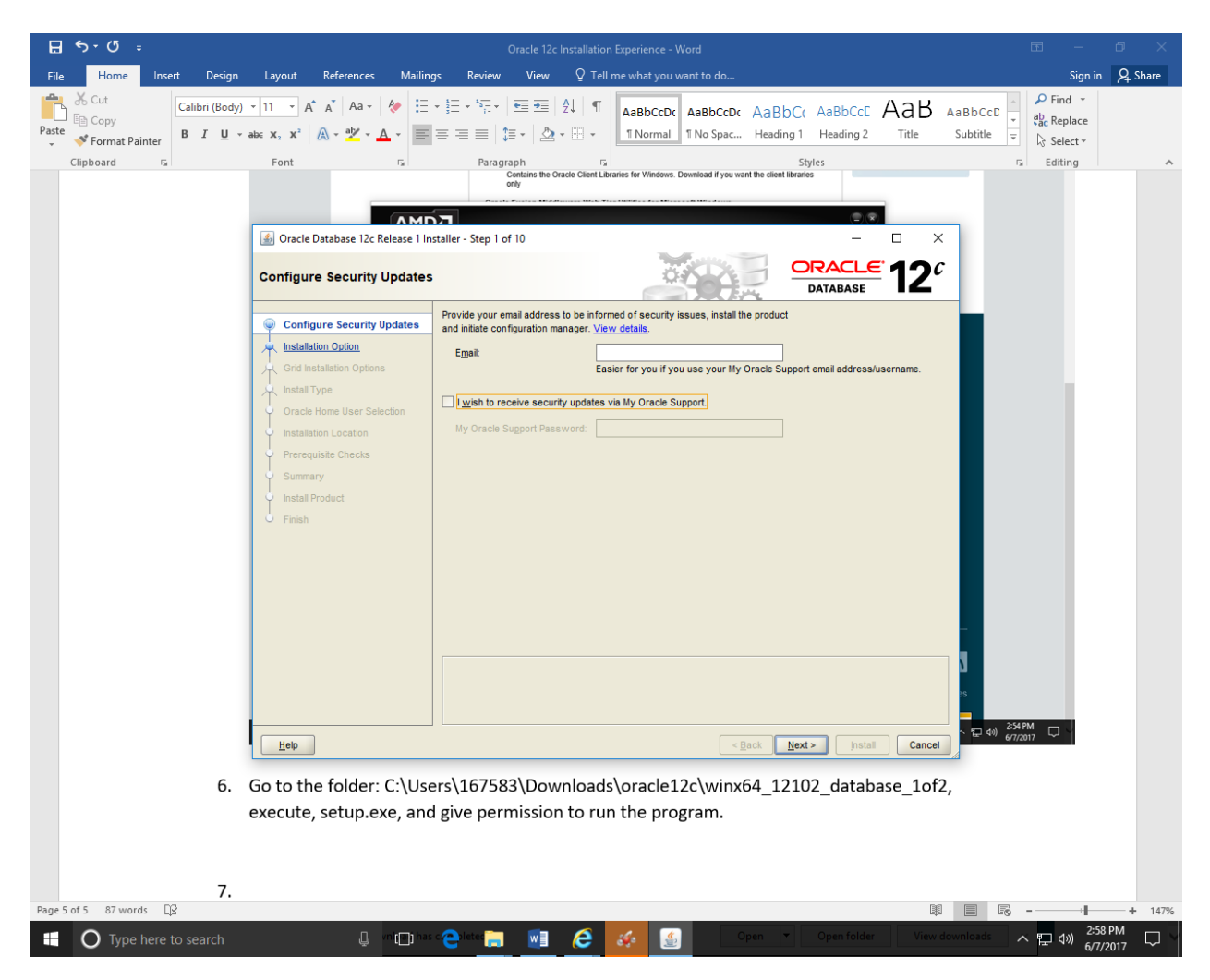

7. Install Option: Select "Create and Configure a Database."

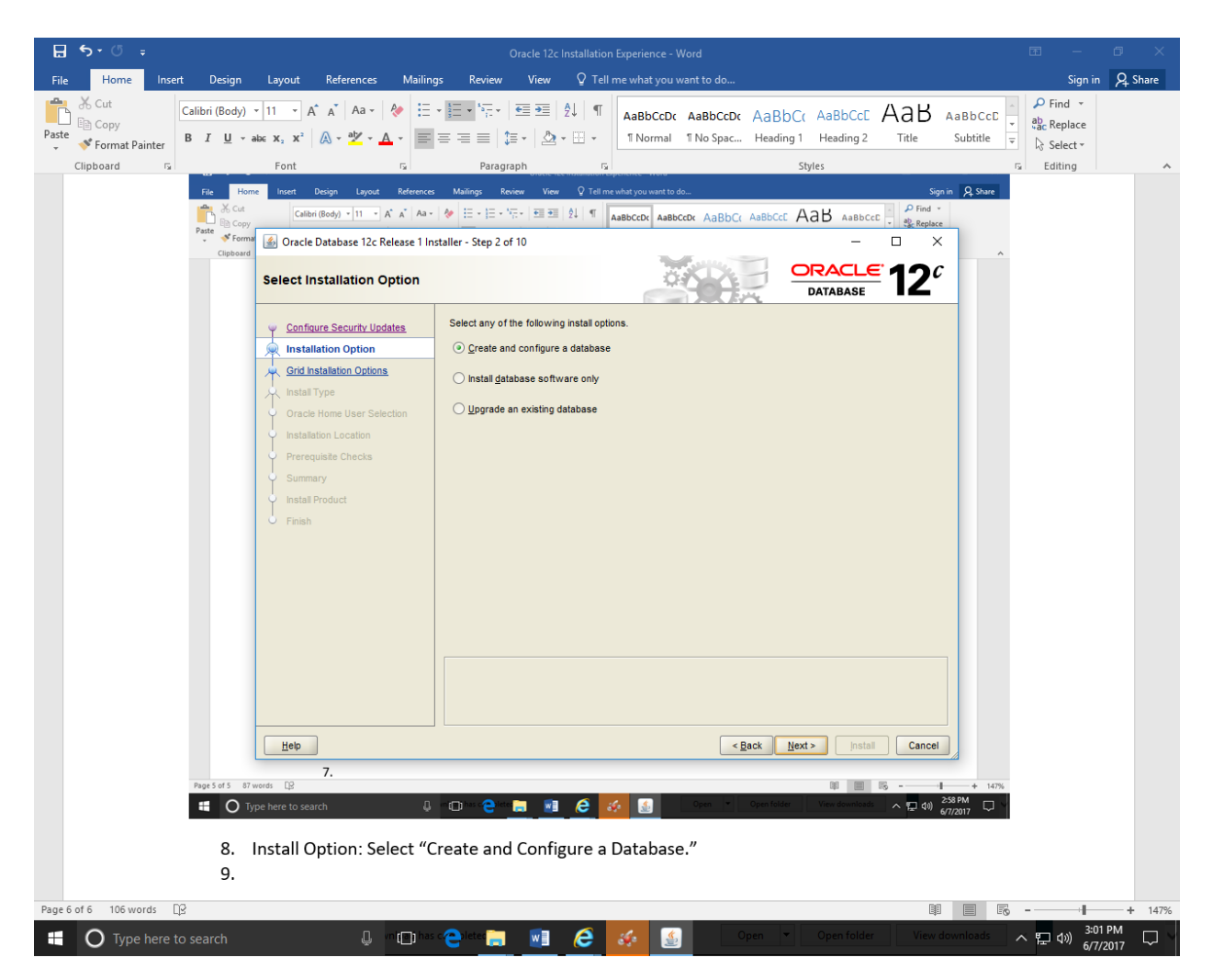

8. System Class: Desktop Class.

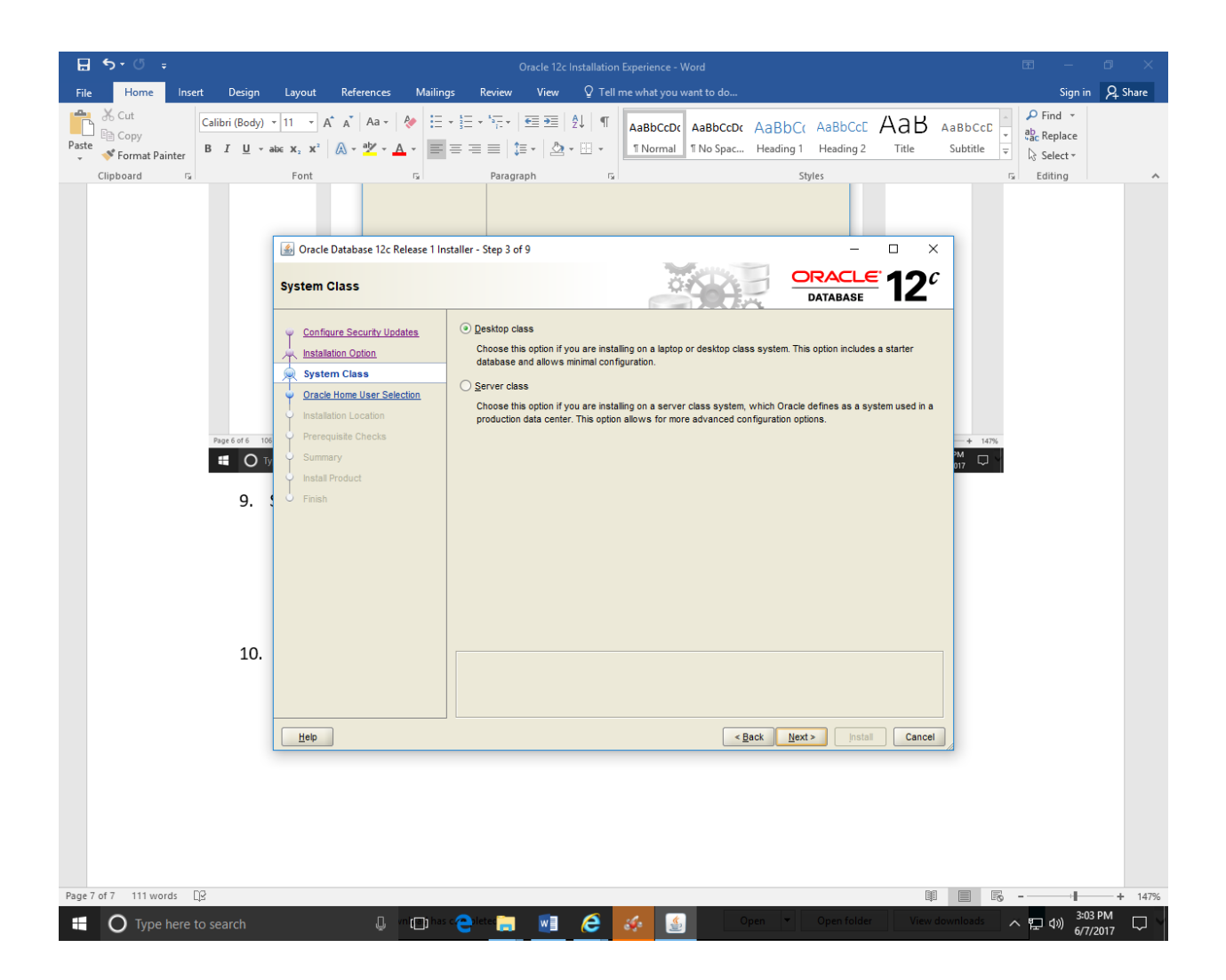

9. Use "Windows Built-in Account". Click "Next."

| H SY Cut<br>File Home Insert Design<br>Copy<br>Paste<br>Clipboard r₀ | Layout References Mailin<br>$\begin{array}{c} 11 \\ \Rightarrow 11 \\ abc \\ x, \\ x^{2} \\ \hline Font \\ \end{array} \xrightarrow{abc} \begin{array}{c} A^{*} \\ \Rightarrow \\ \end{array} \xrightarrow{bbc} \begin{array}{c} A^{*} \\ \Rightarrow \\ \hline A^{*} \\ \hline \end{array} \xrightarrow{bbc} \begin{array}{c} A^{*} \\ \Rightarrow \\ \hline \end{array} \xrightarrow{bbc} \begin{array}{c} A^{*} \\ \Rightarrow \\ \hline \end{array} \xrightarrow{bbc} \begin{array}{c} A^{*} \\ \end{array} \xrightarrow{bbc} \begin{array}{c} A^{*} \\ \end{array} \xrightarrow{bbc} \begin{array}{c} A^{*} \end{array} \xrightarrow{bbc} \begin{array}{c} A^{*} \\ \end{array} \xrightarrow{bbc} \end{array} \xrightarrow{bbc} \begin{array}{c} A^{*} \\ \end{array} \xrightarrow{bbc} \begin{array}{c} A^{*} \\ \end{array} \xrightarrow{bbc} \begin{array}{c} A^{*} \end{array} \xrightarrow{bbc} \end{array} \xrightarrow{bbc} \begin{array}{c} A^{*} \end{array} \xrightarrow{bbc} \end{array} \xrightarrow{bbc} \begin{array}{c} A^{*} \end{array} \xrightarrow{bbc} \end{array} \xrightarrow{bbc} \end{array} \xrightarrow{bbc} \begin{array}{c} A^{*} \end{array} \xrightarrow{bbc} \end{array} \xrightarrow{bbc} \end{array} \xrightarrow$ | Oracle 12c Installation       gs     Review     View     Q Tell       + Ξ + <sup>1</sup> / <sub>2</sub> + <sup>1</sup> / <sub>2</sub> + <sup>1</sup> / <sub>2</sub> = Ξ       ≤ Ξ ≤   2↓   ¶       = Ξ ≡   1 = +   2 + 1   2 + 1 = +       Paragraph       Ib                                                                                                    | Experience 2 - Word<br>me what you want to do<br>AaBbCcDc AaBbCcDc<br>1 Normai 1 No Spac | AaBbCc AaBbCcc /<br>Heading 1 Heading 2<br>Styles      | Title Subtitle         | Sign in Q. Share<br>P Find ~<br>P Replace<br>Select ~<br>F Editing |
|----------------------------------------------------------------------|----------------------------------------------------------------------------------------------------|----------------------------------------------------------------------------------------------------|------------------------------------------------------------------------------------------|--------------------------------------------------------|------------------------|--------------------------------------------------------------------|
| Create                                                               | Gereify Oracle Home User                                                                                                    | staller - Step 4 of 9                                                                                                    |                                                                                          |                                                        | □ ×<br>12 <sup>c</sup> |                                                                    |
|                                                                      | <ul> <li>Installation Option</li> <li>System Class</li> <li>Oracle Home User Selection</li> <li>Prerequisite Checks</li> <li>Summary</li> <li>Install Product</li> <li>Finish</li> </ul>                                                                                                    | and configure the Oracle Home for en<br>for the Oracle Home. Do not log in us<br>Use Existing Windows User<br>User Name:<br>Password:<br>O greate New Windows User<br>Uger Name:<br>Password:<br>Password:<br>© greate New Windows User<br>Uger Name:<br>Pingliu<br>Password:<br>© greate New Windows User<br>Definition of the New York of the New York o | Ihanced security. This account<br>ing this account to perform admi                       | is used for running the Windows 3<br>nistrative tasks. | Services               |                                                                    |
| Page 6 of 7 21 words []3                                             |                                                                                                    |                                                                                                    |                                                                                          |                                                        |                        | + 147%                                                             |

**10.** Enter your administrative password, and confirm your password. Make a note about your password (For my own record, I used "Password1" as my password in this installation.

Please make a note on this password. This is the password for database user SYS and SYSTEM. Otherwise, you will not be able to proceed with many functions with the Oracle database.

Please also make sure to uncheck "Create as Container Database".

This is important as well. Otherwise, you will see many more headache when creating user in your Project VI and Final Project. Students in Summer 2016 found solutions for the problem. But, it will be easier for you if you uncheck this "Create as Container Database" so that you do not have to worry about it.

| File Home Insert Design Layou        | ut References Mailings Review View                                                                                                    | ${f Q}$ Tell me what you want to do                                               | Sign in 👂 Share                                                          |
|--------------------------------------|----------------------------------------------------------------------------------------------------|-----------------------------------------------------------------------------------|--------------------------------------------------------------------------|
| A Cut<br>Paste<br>v ✓ Format Painter | <ul> <li>A* A*   Aa *   </li> <li>X*   A * *</li> <li>X*   A * *&lt;</li></ul> | AaBbCcDt AaBbCcDt AaBbCt AaBbCt AaBbCt AaBbCt INormal 11No Spac Heading 1 Heading | CCC AAB AaBbCcC → P Find →<br>g 2 Title Subtitle → C Select → C Select → |
| Clipboard 5 Fon                      | nt 🕞 Paragraph                                                                                                    | ra Styles                                                                         | Editing                                                                  |
| 10.                                  | racle Database 12c Release 1 Installer - Step 5 of 9 Cal Install Configuration Configure Security Updates Installation Option Verequisite Chacks Normary Vistal Product Inish Product Inish Product Puggable database in                                                                                                    | Interprise Edition (6.0GB)                                                        | Tida P<br>Browse<br>Browse<br>Browse<br>Browse                           |
|                                      |                                                                                                    |                                                                                   |                                                                          |
| Це                                   | elp                                                                                                    | < Back Next >                                                                     | Install Cancel                                                           |
|                                      |                                                                                                    |                                                                                   |                                                                          |
|                                      | Еер                                                                                                    | (Rex. Best) [juist                                                                | Cancel                                                                   |
|                                      | Page 7 of 7 111 words D2                                                                                                    | 10 III 1                                                                          | 15 + - 1-2%                                                              |
| Page 9 of 9 118 words                | These bere to search A                                                                                                    |                                                                                   | ■ ■ E - + 147%                                                           |
| Type here to search                  | 📙 vn 📳 has c 🔷 letes 📻 🛛 🕡                                                                                                    | 🥭 🍻 🔬 🛛 Open 🔻 Open fol                                                           | ilder View downloads へ 厚 切) 310 PM 5772017 マント                           |

11. After the "Next" is clicked, the system will perform "Prerequisite Checks." The result will look as follows.

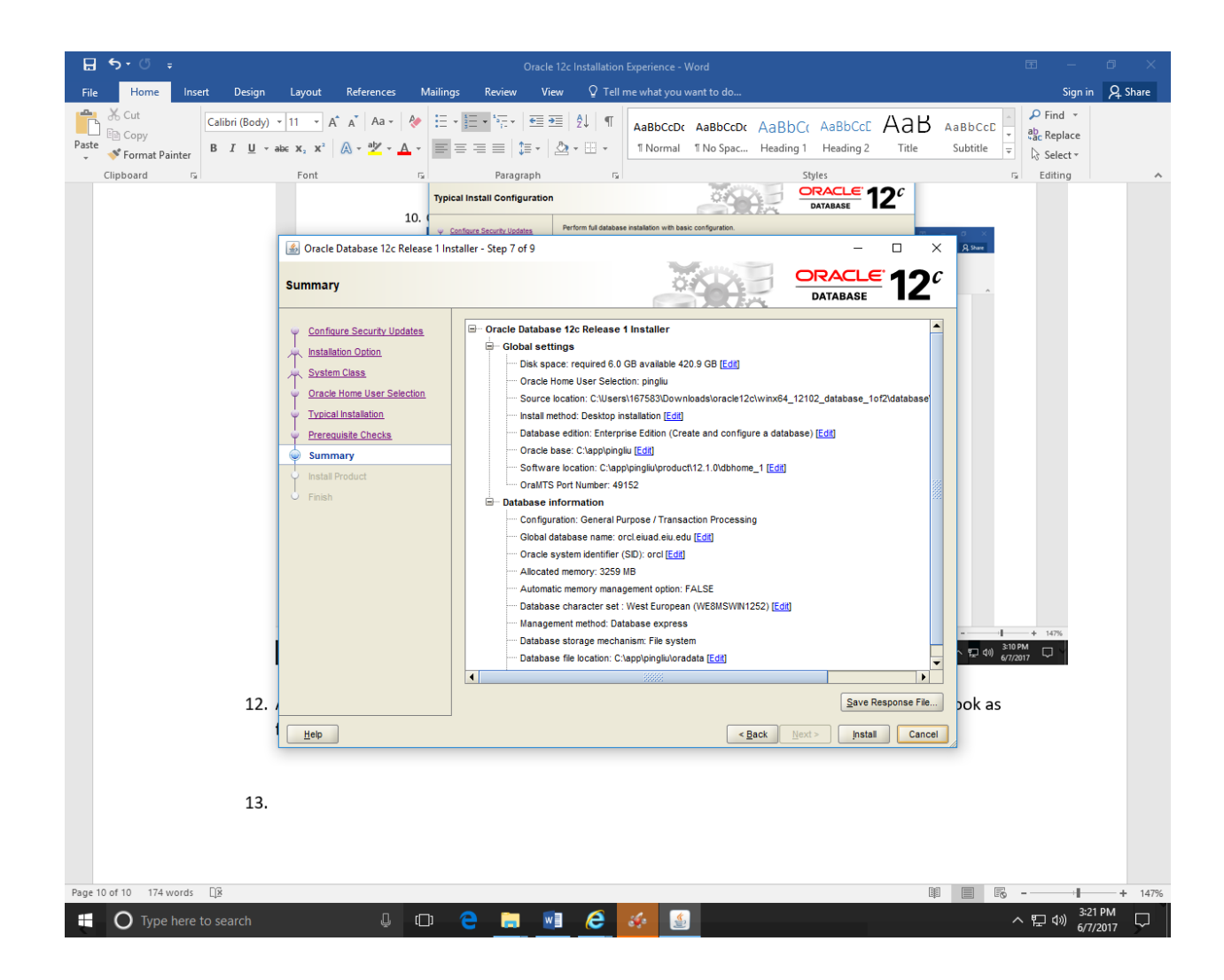

12. Click "Install," you will see something like the following figure. You may watch the steps by clicking "details." But, those details may not mean a whole lot if you are new to Oracle database.

| ⊟ 5• ে ÷                                                      |                                                                                                    | Oracle 12c Installation Experience - Word                                                                                                    | œ – œ ×                                                        |
|---------------------------------------------------------------|----------------------------------------------------------------------------------------------------|----------------------------------------------------------------------------------------------------|----------------------------------------------------------------|
| File Home Insert Design                                       | Layout References Mailing                                                                                                    | gs Review View $Q$ Tell me what you want to do                                                                                                    | Sign in 🛛 🗛 Share                                              |
| Calibri (Body)<br>Paste<br>↓ ✓ Format Painter<br>Clipboard rs | $\begin{array}{c c c c c c c c c c c c c c c c c c c $                                                                                                    | The second dependence of the second dependence of the second d        | P Find ▼<br>abc Replace<br>Replace<br>Select ▼<br>Fig. Editing |
|                                                               | → Cut     Calibri (Body) ~ 11       → Copy     Paste       → Format Painter     B                                                                          | ・ A A A A 体 任・国本 伝・ 田田 刻 作 ABBCCD ABBCCD ABBCCT ABBCCT A |                                                                |
|                                                               | Oracle Database 12c Release 1 In     Install Product                                                                                                    | staller - Step 8 of 9 × Centro<br>CRACLE: 12C<br>DATABASE                                                                                                    | ~                                                              |
|                                                               | Configure Security Updates<br>Installation Option<br>System Class<br>Orracle Home User Selection<br>Typical Installation<br>Prerequisite Checks<br>Summary | Progress 7% Extracting files to 'C:tapplpingliu/product12.1.0/dbhome_1': Status Oracle Database installation in Progress Oracle Database installation Succeeded                                                                                                    |                                                                |
|                                                               | Finish                                                                                                    | Copy files     In Progress     Setup Pending     Setup Oracle Base Pending     Oracle Database configuration                                                                                                    |                                                                |
|                                                               |                                                                                                    | Details Beiry Skip<br>CRACLE: 12 <sup>c</sup>                                                                                                    |                                                                |
|                                                               | Hep<br>Pageto of to "Trif words" Lis                                                                                                    |                                                                                                    | + 147%<br>1 PM<br>2/2017 -                                     |
| 13.                                                           | Click "Install"                                                                                                    |                                                                                                    |                                                                |
| Page 11 of 11 176 words                                       |                                                                                                    |                                                                                                    | - + 147%                                                       |
| Type here to search                                           | Ū (D)                                                                                                    |                                                                                                    |                                                                |

13. Provide permission to let Java do its thing.

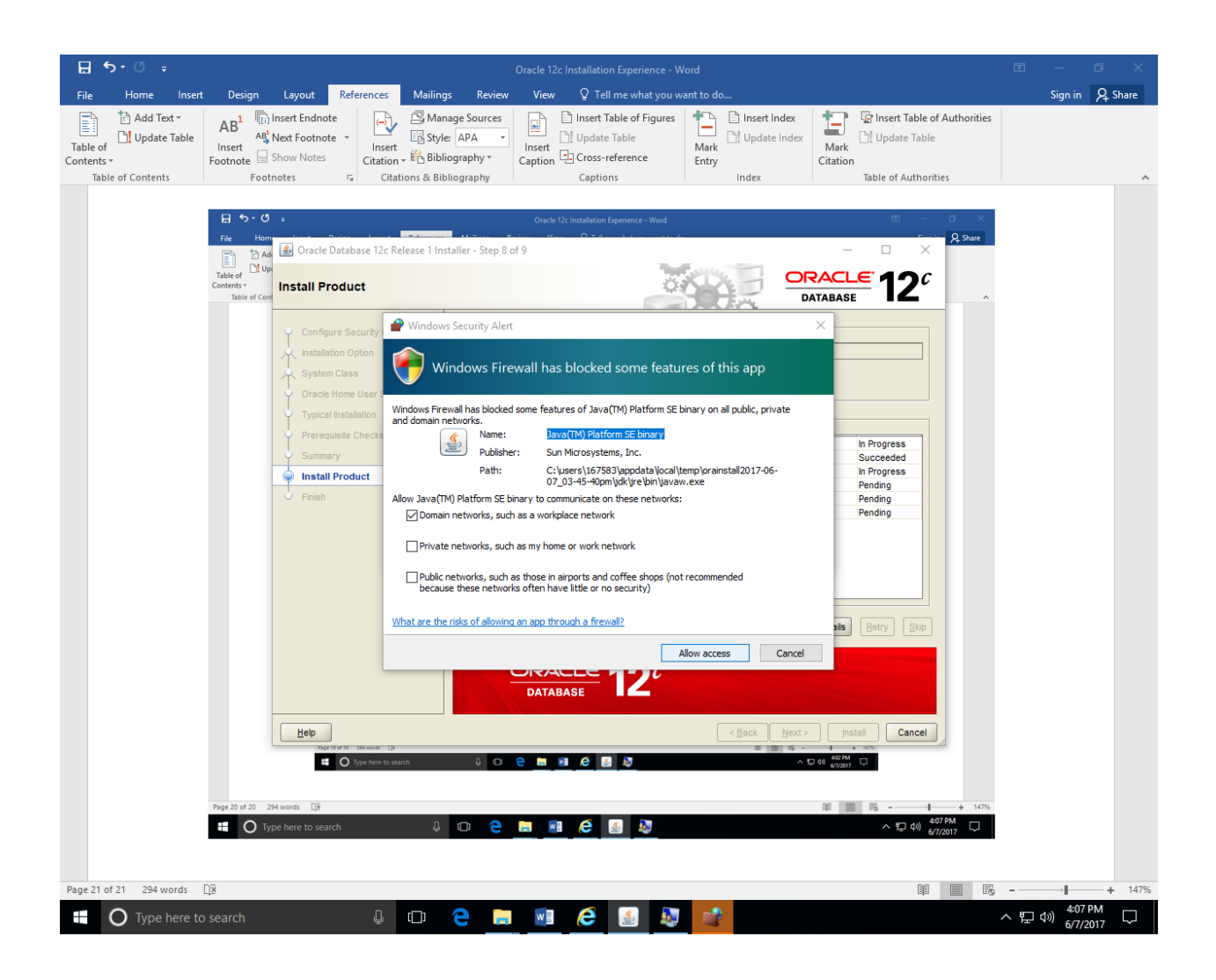

14. If you see some messages like "File not found," most likely you did not unzip the two (2) zip files into one folder. You need to "Cancel" and redo it again, after you unzip the two files

## under the same folder.

| Gracle 12c Installation Experience - Word                                                                                                    | <b>—</b>             | ð ×        |
|----------------------------------------------------------------------------------------------------|----------------------|------------|
| File     Home     Insert     Design     Layout     References     Mailings     Review     View     Q     Tell me what you want to do       Image: Table of Contents     Image: Table of Contents     Agl: Mext Footnote Table of Contents     Image: Table of Contents     Image: Table of                                                                                                    | Sign                 | in 🤉 Share |
| Point Oracle Database 12c Release 1 Installer - Step 8 of 9     Install Product     Install Product     Install                                                                                                    |                      |            |
| Page 21 of 22 294 words 10 to search 10 to search 10 to s |                      | ± 147%     |
| III A III A III A III A                                                                                                    | へ 町 di) <sup>4</sup> | :10 PM     |

15. For my first installation, it was stalled at 54% showing registry update problem. This problem was due to the account privileges. The problem can be resolved by using "Windows Built-in Account."

It still hangs on 54%. Could not update the registry.

16. For my third trial, Oracle Universal Installer was hung at 88% waiting for "Oracle Database Configuration Assistant" to start. There is an item pending. Those two are not critical for us right now. We can always run them in the future.

Thus, I can exit the installer. The following screen showed that my Oracle database was successfully installed. Thus, the above (88%) was a software bug from Oracle.

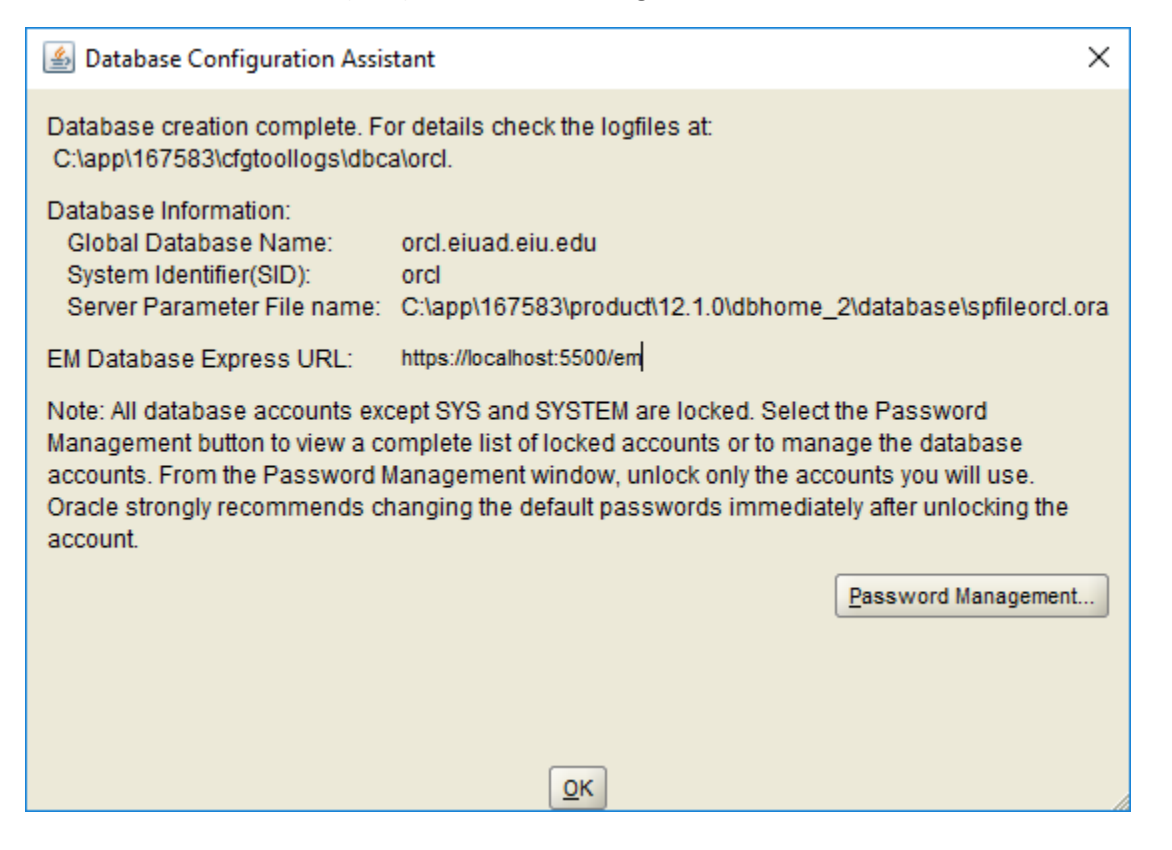

17. After the installation, the first thing I checked was the Windows Services. You will see "OracleServiceORCL" running. That is a good news, meaning the database called ORCL is working.

| 🔍 Services         |                       |                                |               |         |                  | – 0 ×         | × |
|--------------------|-----------------------|--------------------------------|---------------|---------|------------------|---------------|---|
| File Action View   | Help                  |                                |               |         |                  |               |   |
| ♦ ♦ 🔲 🖸 Q          | ) 🛃 🛛 📷 🕨 🔲 🕪 🕨       |                                |               |         |                  |               |   |
| 🔍 Services (Local) | O. Services (Local)   |                                |               |         |                  |               |   |
|                    | OracleServiceOBCI     | Name                           | Description   | Status  | Startup Type     | Log On As     | ^ |
|                    |                       | Network Connected Device       | Network Co    |         | Manual (Trig     |               |   |
|                    | Stop the service      | Network Connection Broker      | Brokers con   | Running | Manual (Trig     | Local Syste   |   |
|                    | Pause the service     | Network Connections            | Manager o     | Kunning | Manual<br>Manual | Local System  |   |
|                    | Restart the service   | Network Connectivity Assis     | Provides Dir  |         | Manual (Trig     | Local System  |   |
|                    |                       | Network List Service           | Identifies th | Running | Manual           | Local Sprice  |   |
|                    |                       | Network Location Awareness     | Collects an   | Running | Automatic        | Network S     |   |
|                    |                       | Network Setup Service          | The Networ    |         | Manual (Trig     | l ocal Syste  |   |
|                    |                       | Network Store Interface Ser    | This service  | Running | Automatic        | Local Service |   |
|                    |                       | Office Source Engine           | Saves install |         | Manual           | local System  |   |
|                    |                       | Offline Files                  | The Offline   |         | Manual (Trig     | Local Syste   |   |
|                    |                       | Optimize drives                | Helps the c   |         | Manual           | Local Syste   |   |
|                    |                       | OracleJobSchedulerORCL         |               |         | Disabled         | Local Syste   |   |
|                    |                       | OracleOraDB12Home1TNSL         |               | Running | Automatic        | Local Syste   |   |
|                    |                       | OracleRemExecServiceV2         |               | Running |                  | Local Syste   |   |
|                    |                       | OracleServiceORCL              |               | Running | Automatic        | Local Syste   |   |
|                    |                       | OracleVssWriterORCL            |               | Running | Automatic        | Local Syste   |   |
|                    |                       | Payments and NFC/SE Man        | Manages pa    | -       | Manual (Trig     | Local Service |   |
|                    |                       | Reer Name Resolution Prot      | Enables serv  |         | Manual           | Local Service |   |
|                    |                       | Reer Networking Grouping       | Enables mul   |         | Manual           | Local Service |   |
|                    |                       | Reer Networking Identity M     | Provides ide  |         | Manual           | Local Service |   |
|                    |                       | Reformance Counter DLL         | Enables rem   |         | Manual           | Local Service |   |
|                    |                       | Reformance Logs & Alerts       | Performanc    |         | Manual           | Local Service |   |
|                    |                       | A Phone Service                | Manages th    |         | Manual (Trig     | Local Service |   |
|                    |                       | A Plug and Play                | Enables a c   | Running | Manual           | Local Syste   |   |
|                    |                       | RNRP Machine Name Publi        | This service  | -       | Manual           | Local Service |   |
|                    |                       | Revice Enumerator              | Enforces gr   |         | Manual (Trig     | Local Syste   |   |
|                    |                       | O Power                        | Manages p     | Running | Automatic        | Local Syste   |   |
|                    |                       | 🏟 Print Spooler                | This service  | Running | Automatic        | Local Syste   |   |
|                    |                       | Reprinter Extensions and Notif | This service  |         | Manual           | Local Syste   |   |
|                    |                       | 🌼 Problem Reports and Soluti   | This service  |         | Manual           | Local Syste   |   |
|                    |                       | 🖏 Program Compatibility Assi   | This service  | Running | Automatic        | Local Syste   |   |
|                    |                       | Quality Windows Audio Vid      | Quality Win   |         | Manual           | Local Service |   |
|                    |                       | 🆏 Radio Management Service     | Radio Mana    |         | Manual           | Local Service |   |
|                    |                       | Remote Access Auto Conne       | Creates a co  |         | Manual           | Local Syste   |   |
|                    |                       | Remote Access Connection       | Manages di    |         | Manual           | Local Syste   |   |
|                    |                       | 🧠 Remote Desktop Configurat    | Remote Des    | Running | Manual           | Local Syste   |   |
|                    |                       | 🆏 Remote Desktop Services      | Allows user   | Running | Automatic        | Network S     |   |
|                    |                       | 🥋 Remote Desktop Services U    | Allows the r  | Running | Manual           | Local Syste   |   |
|                    |                       | Remote Procedure Call (RPC)    | The RPCSS     | Running | Automatic        | Network S     |   |
|                    |                       | 🧠 Remote Procedure Call (RP    | In Windows    |         | Manual           | Network S     |   |
|                    |                       | 🎑 Remote Registry              | Enables rem   |         | Automatic (T     | Local Service |   |
|                    |                       | 🎑 Retail Demo Service          | The Retail D  |         | Manual           | Local Syste   |   |
|                    | ļ                     | Routing and Remote Access      | Offers routi  |         | Disabled         | Local Syste   | ~ |
|                    | \Extended \Standard / |                                |               |         |                  |               |   |

18. I started SQL Plus from Windows Start menu, enter the user name "SYSTEM" and password "Password1" (the same password I entered as administrative password during installation).

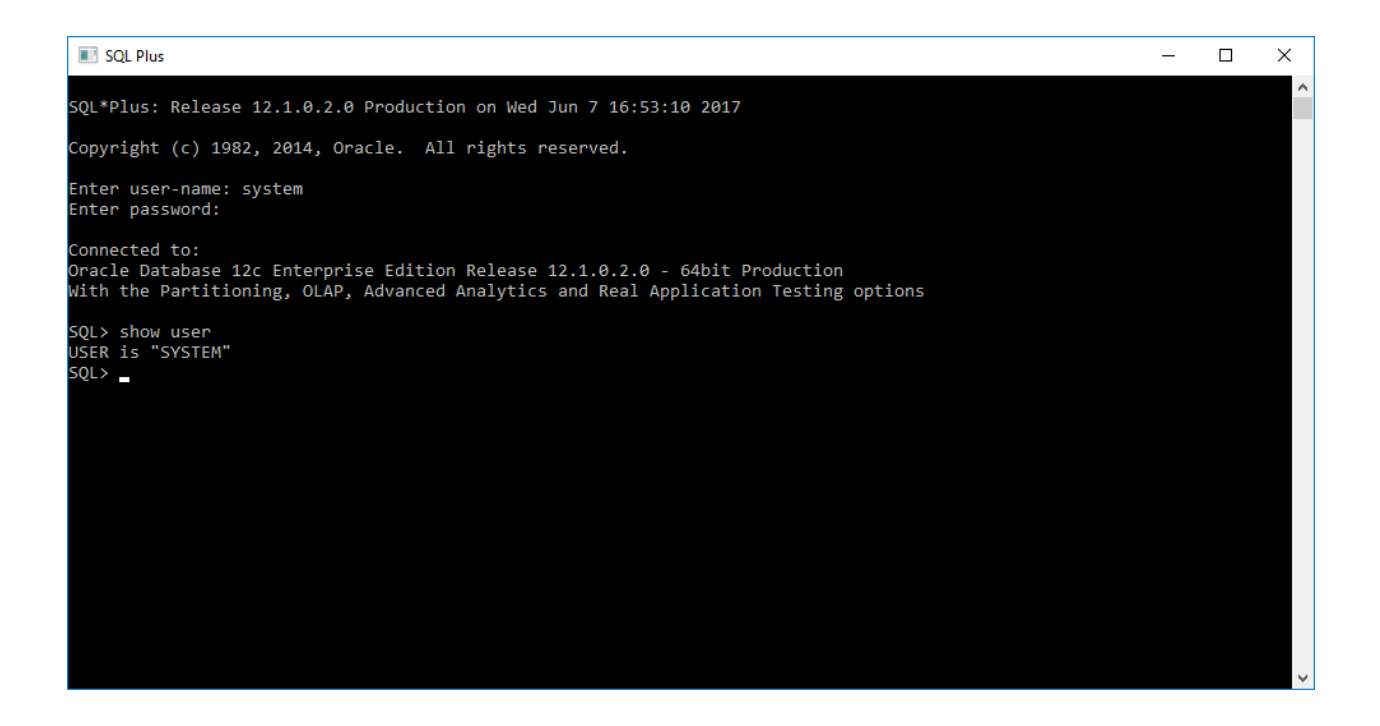

19. If you want to play with the database, for example, to login as "scott/tiger". The "scott/tiger" is pretty famous database schema (user) among Oracle professionals. When the database was built and scott account was created, Oracle locked the account. You can unlock the account.

The following SQL commands will be useful for this purpose: SQL> conn SYSTEM/Password1; SQL>alter user scott account unlock;

The above will be useful for your Project V. See the details in the figure below.

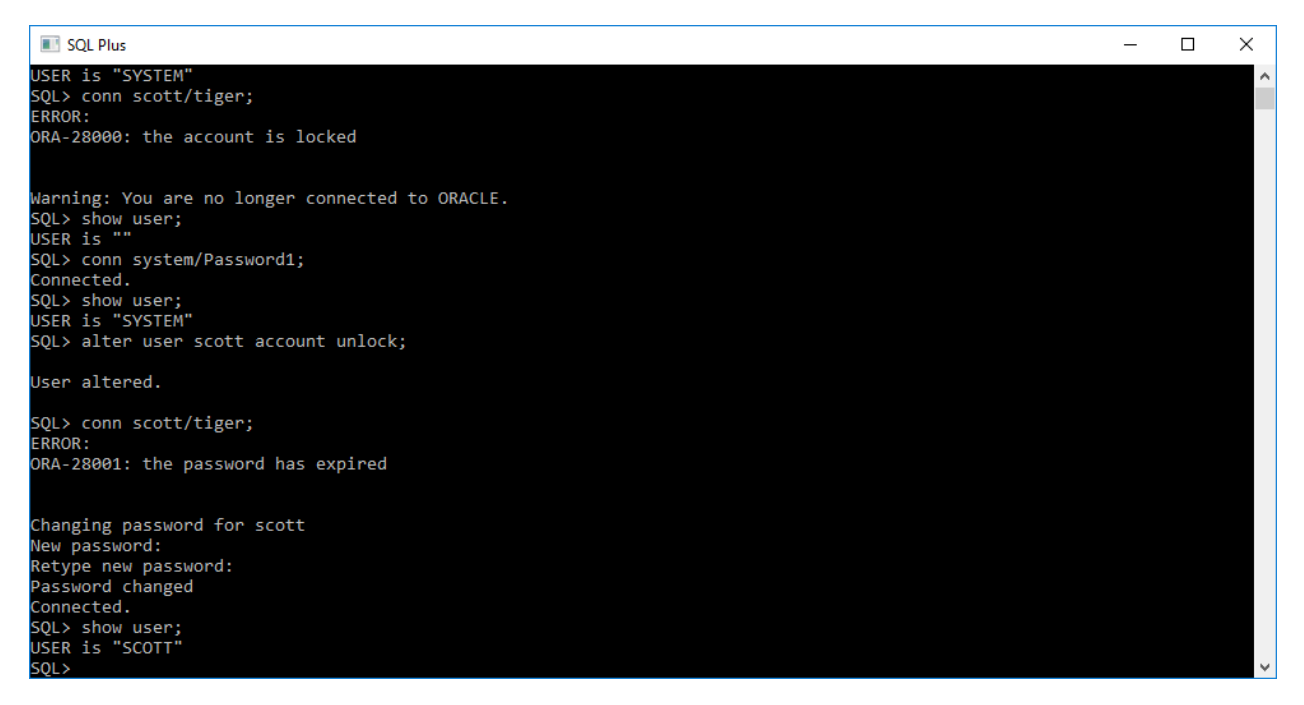

We are in business. Oracle database was installed and live.

Those are the lessons I learned. Hopefully, you will save some time of trials if you pay attention to them.